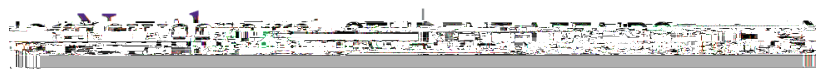

AccessibleNU

This guide shows how to provide instructor approval or request rescheduling for student exam appointments that will take place at Testing Services using the ANU Faculty Portal. The "Approval Method" indicated on your Testing Services Proctoring Agreement impacts how many student exam appointment requests require Instructor Approval. <u>See Approval Method Notes below.</u> The <u>"Completing a Testing Services Proctoring Agreement" guide</u> shows the steps to complete a Testing Services Proctoring Agreement if you have not already done so.

The ANU Faculty Portal can be accessed from the <u>AccessibleNU homepage</u>.

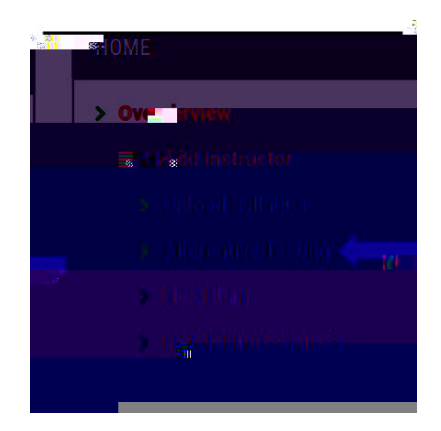

<u>See Exam Status Notes below</u> for a description of each status.

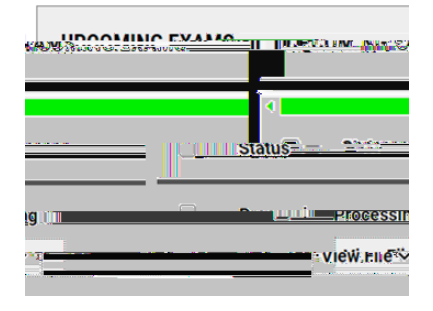